## Personal Financial Website Registration

1. You will receive an email from "Brittany Jorgensen notification@emoneyadvisor.com" with the subject line of "Register for Your Financial Website" and the body of the email will look like this:

## Register for Your Financial Website

Lindsay Wolf:

Brittany Jorgensen has sent you a one-time link to register for access to your financial website.

This link will expire on 8/2/2017.

NOTE: If the link expires before you can complete the registration process, contact your financial representative to request a new link.

REGISTER NOW ►

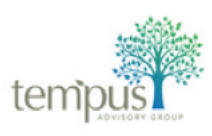

Brittany Jorgensen (724) 510-0262 brittany@tempusadvisory.com Your First and Last Name will appear here

| te                                                                                                    | emipus                                                                                                    | 2. Click on the<br>"REGISTER<br>NOW" link                                                               |
|----------------------------------------------------------------------------------------------------|----------------------------------------------------------------------------------------------------|----------------------------------------------------------------------------------------------------|
| Choose a username and password to access your w<br>Iindsay@tempusadvisory.com Password Confirm Password | Password requirements:<br>O Contains at least 8 characters.<br>O Contains lowercase letters.                     | <ol> <li>Your web<br/>browser will<br/>automatically<br/>open a<br/>window to<br/>this page:</li> </ol> |
| Register                                                                                                | O Contains uppercase letters.     O Contains numbers.     O Does not contain username, first name, or last name. | Your email will appear here                                                                             |
| Need help?                                                                                              |                                                                                                    |                                                                                                    |

- 4. We recommend keeping your email as the username. Create a new password and confirm, click "Register."
- 5. After clicking "Register" you will see the following notification:

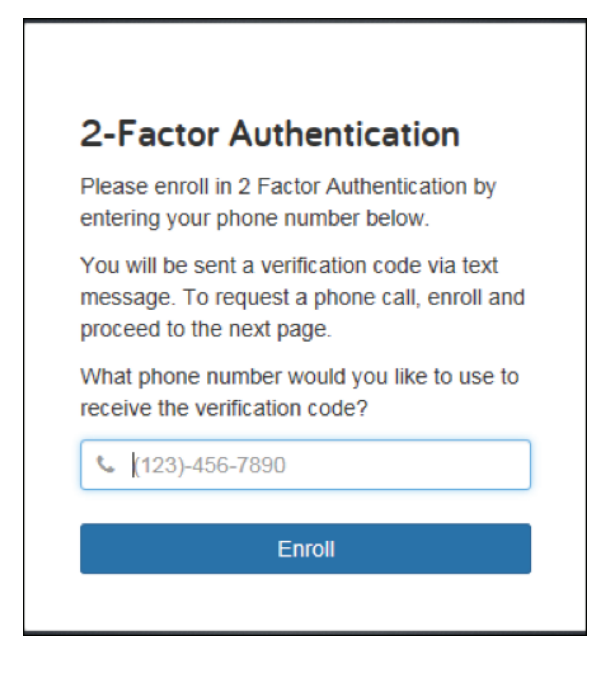

- 6. Enter your cell phone number and click "Enroll"
- 7. After clicking the "Enroll" button, you will receive a text message with a verification code. You will also see the following notification:

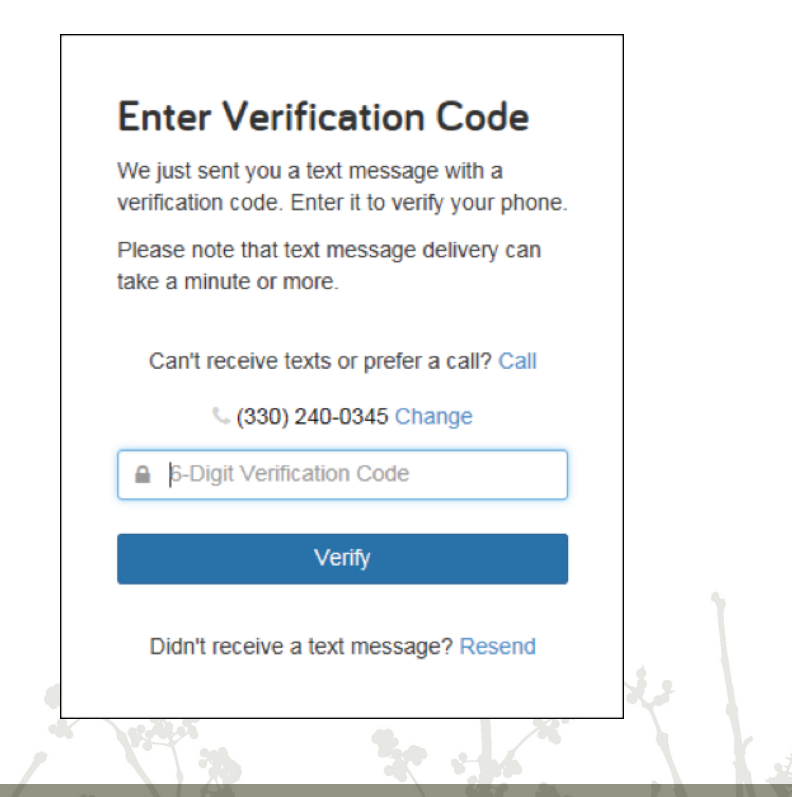

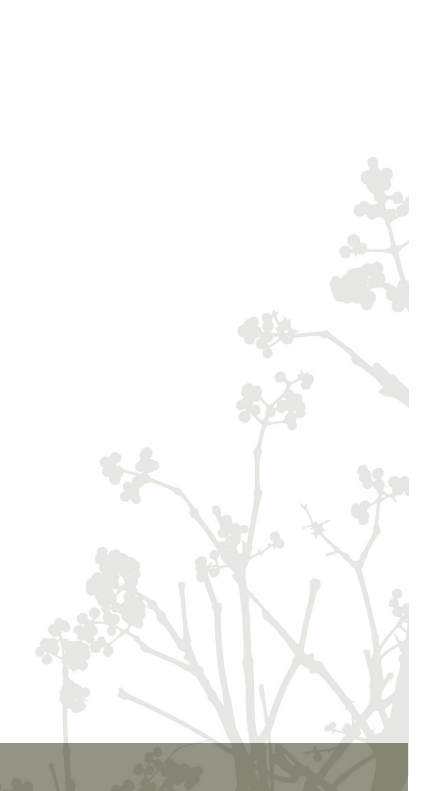

- 8. Enter the verification code you received via text and click on "Verify"
- 9. After clicking on "Verify" this notification appears (you can enter a second cell phone number if you like or just click on "Skip this for now")

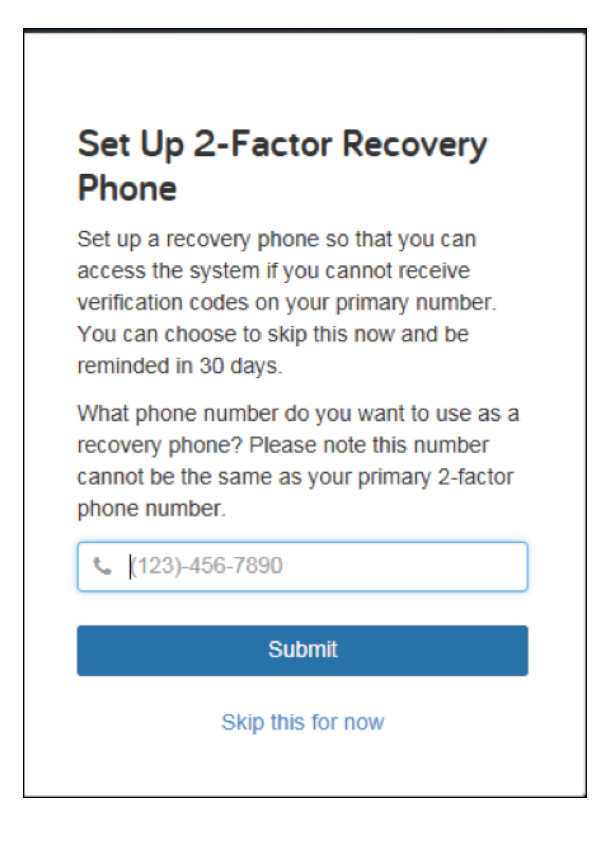

10. After clicking on "Skip this for now" you will then be prompted to set three security questions and answers. Write down your questions and answers and keep them handy, because you will need to answer the questions the first time you access your personal financial website after the initial set-up!

| Security Questions<br>You will be asked one of these questions when<br>logging in from a device for the first time or to reset<br>your password if you longet it. |  |
|----------------------------------------------------------------------------------------------------|--|
| Question 1 of 3                                                                                                    |  |
| Set a question                                                                                                    |  |
| Answer                                                                                                    |  |
| Confirm Answer                                                                                                    |  |
| Question 2 of 3                                                                                                    |  |
| Set a question                                                                                                    |  |
| Anewer                                                                                                    |  |
|                                                                                                    |  |
| Confirm Answer                                                                                                    |  |
| Question 3 of 3                                                                                                    |  |
| Set a question                                                                                                    |  |
| Answer                                                                                                    |  |
|                                                                                                    |  |
| Confirm Answer                                                                                                    |  |
| Continue                                                                                                    |  |
|                                                                                                    |  |
|                                                                                                    |  |

11. After Clicking "Continue" you will see the following notice, please click "I Accept"

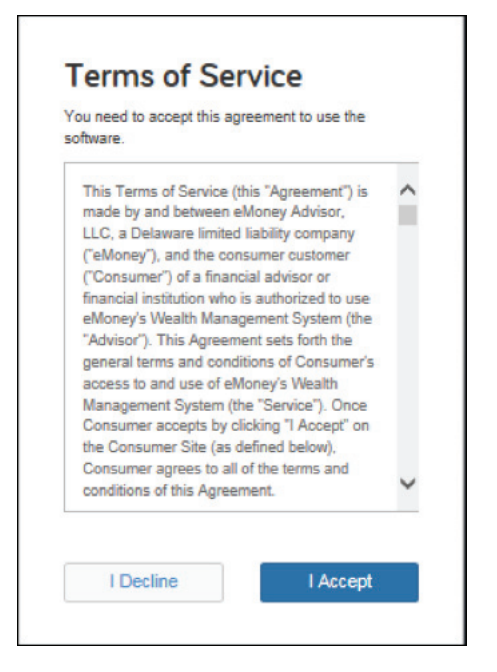

12. CONGRATS, you've finished your registration and should see the home page of your personal financial website:

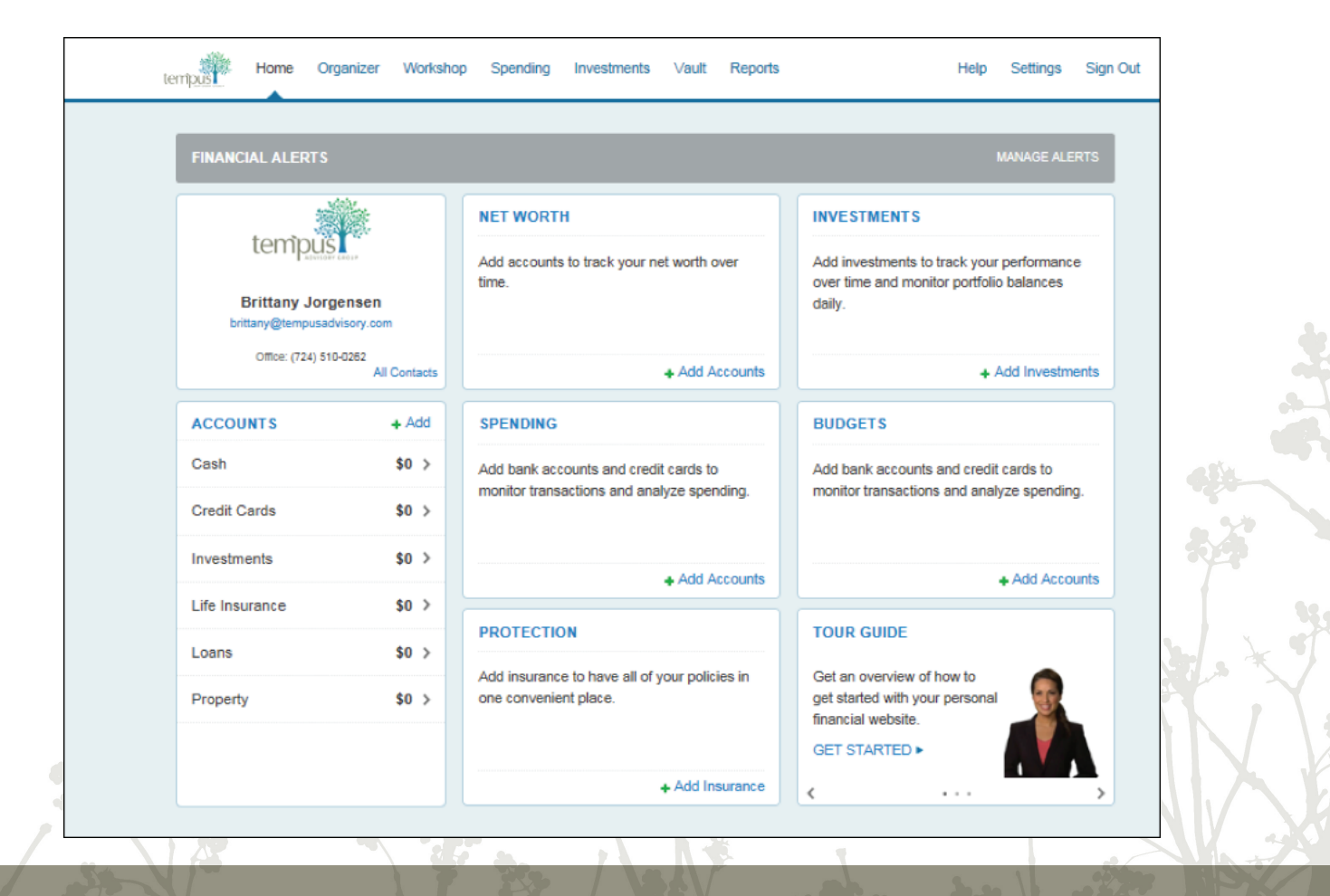